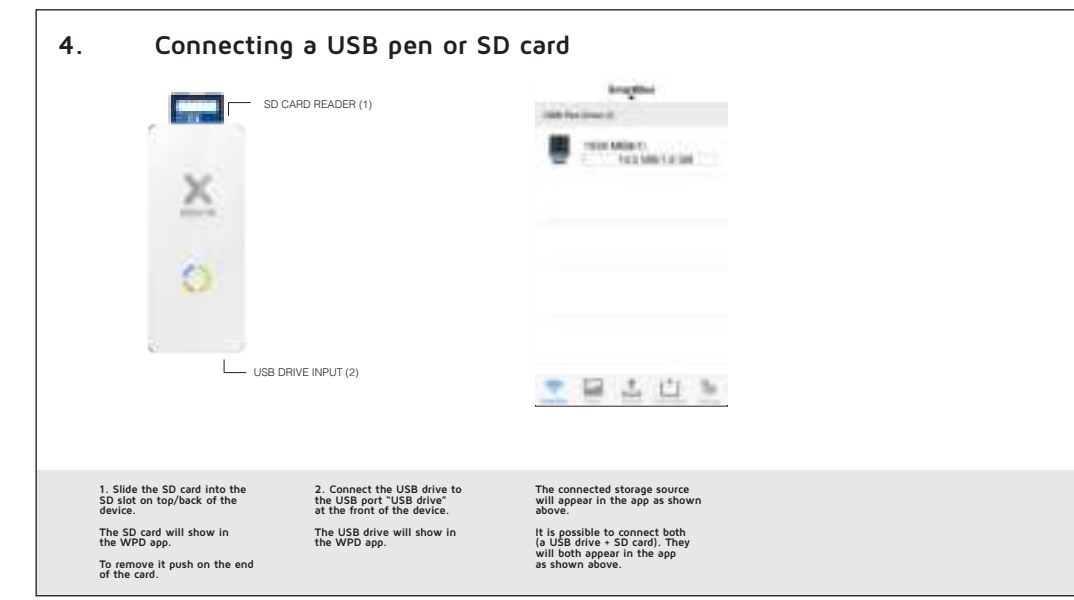

### EN: Warnings

Don't drop, dissemble or attempt to repair the device by yourself. Avoid exposure to water or high humidity. Don't expose to any heat source. Keep out of reach of children. Don't use in the presence of flammable gas.

#### NL: Waarschuwing

Probeer het apparaat niet zelf te repareren of te demonteren. Vermijd blootstelling aan water of een hoge luchtvochtigheid. Niet blootstellen aan een warmtebron. Buiten bereik van kinderen houden. Niet gebruiken in de aanwezigheid van brandbaar gas.

#### DE: Achtung

Versuchen Sie nicht, den das Gerät selbst zu reparieren. (Garantieverlust) Vermeiden Sie hohe Luftfeuchtigkeit oder Kontakt mit Wasser Verwenden Sie das Gerät nicht in der Nähe von brennbaren Gasen oder Flüssigkeiten Halten Sie das Gerät fern von Hitzequellen. Ausser Reichweite von Kindern halten

## FR: Attention

Ne pas faire tomber ou démonter ou tenter de réparer le produit soi-même Ne pas exposer le produit à l'eau ou dans un endroit trop humide. Ne pas poser le chargeur solaire près d'une source de chaleur. Tenir hors de portée des enfants Ne pas utiliser en présence de gaz inflammables

## IT. ATTENZIONE

Non usare vicino ad una fiamma Non esporre vicino a fonti di calore elevato Non modificare la struttura o disassemblare Smettere di utilizzare immediatamente nel caso si sentano odori strani. calore, o strani rumori provenire dallo stesso Non lasciar giocare i bambini. Usare solo in luoghi asciutti. Riciclare l'apparato secondo le norme vigenti nella nazione di utilizzo.

#### CZ: UPOZORNENÍ

Neupusťte, nerozebírejte, ani se nepokoušejte spravit nabijeėku sami. Vyvarujte se pùsobení vody nebo vysoké vlhkosti. Nevystavujte tepelným zdrojem. Uchovávejte mimo dosah dití. Nepoužívéjte v blízkosti hoølavých plynů.

#### SK: Upozornenia

Neupustite, nerozoberajte, ani sa nepokúšajte opraviť nabíjaèku sami. Vyvaruite sa pôsobeniu vody alebo vysokej vlhkosti. Nevystavujte tepelným zdrojom Uchovávajte mimo dosahu detí. Nepoužívajte v blízkosti hoøavých plynov

#### SE: varning

Tappa inte, ta inte isär eller försök reparera laddaren siälv Utsätt inte för vatten eller hög fuktighet Utsätt inte för värme. Förvaras utom räckhålll för barn. Använd ej i närheten av lättantändlig gas.

## ES: Atención

No dejar caer el producto. No desmontarlo ni intentar repararlo, por sus propios medios. Evitar el contacto con el agua o fuente de humedad. No exponer la alimentación a una fuente de calor. Mantenga fuera del alcance de los niños. No utilizar en presencia de fuentes o gas infl amables

\* THIS MANUAL IS AVAILABLE IN DIFFERENT LANGUAGES ON OUR WEBSITE

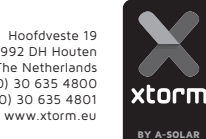

Hoofdveste 19 3992 DH Houten The Netherlands T: + 31 (0) 30 635 4800 F: + 31 (0) 30 635 4801

WIRELESS BACK-UP & POWER STATION XPD06 Smart Hub

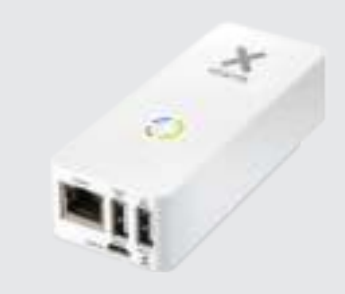

- Thank you for purchasing our product
- Dank u voor de aankoop van ons product
- Vielen Dank, dass Sie sich f
  ür unser Produkt entschieden haben
- Merci d'avoir acheté notre produit
- Grazie per aver acquistato questo prodotto
- Děkujeme vám za zakoupení tohoto výrobku
- Ďakujeme vám za zakúpenie tohto výrobku
- Tack för att du köpt vår produkt

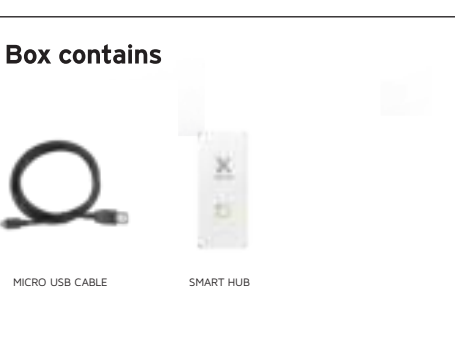

# SPECIFICATIONS:

0

| VIFI:                           | 802.11 b/g/n    |
|---------------------------------|-----------------|
| Battery:                        | 5200mAh         |
| Battery type:                   | Li-ion          |
| nput:                           | 5V/1A           |
| JSB output:                     | 2x 5V (2A+0,5A) |
| Dimentions:                     | 99x43x27mm      |
| Veight:                         | 140grams        |
| ED battery indication           | Yes             |
| Charging time:                  | 5-6 hrs         |
| Charging time Mobile equipment: | 1-4 hrs         |
|                                 |                 |

# **SUPPORTED MEDIA & OS**

| Operating systems: | iOS & Android              |
|--------------------|----------------------------|
|                    | (others via wed-interfase) |
| Photo:             | JPG, JPEG, PNG, BMP        |
| Audio:             | MP3, WAV                   |
| Video:             | MOV, MP4, M4V              |
| Documents:         | DOC, XLS, PPT, PDF, TXT    |

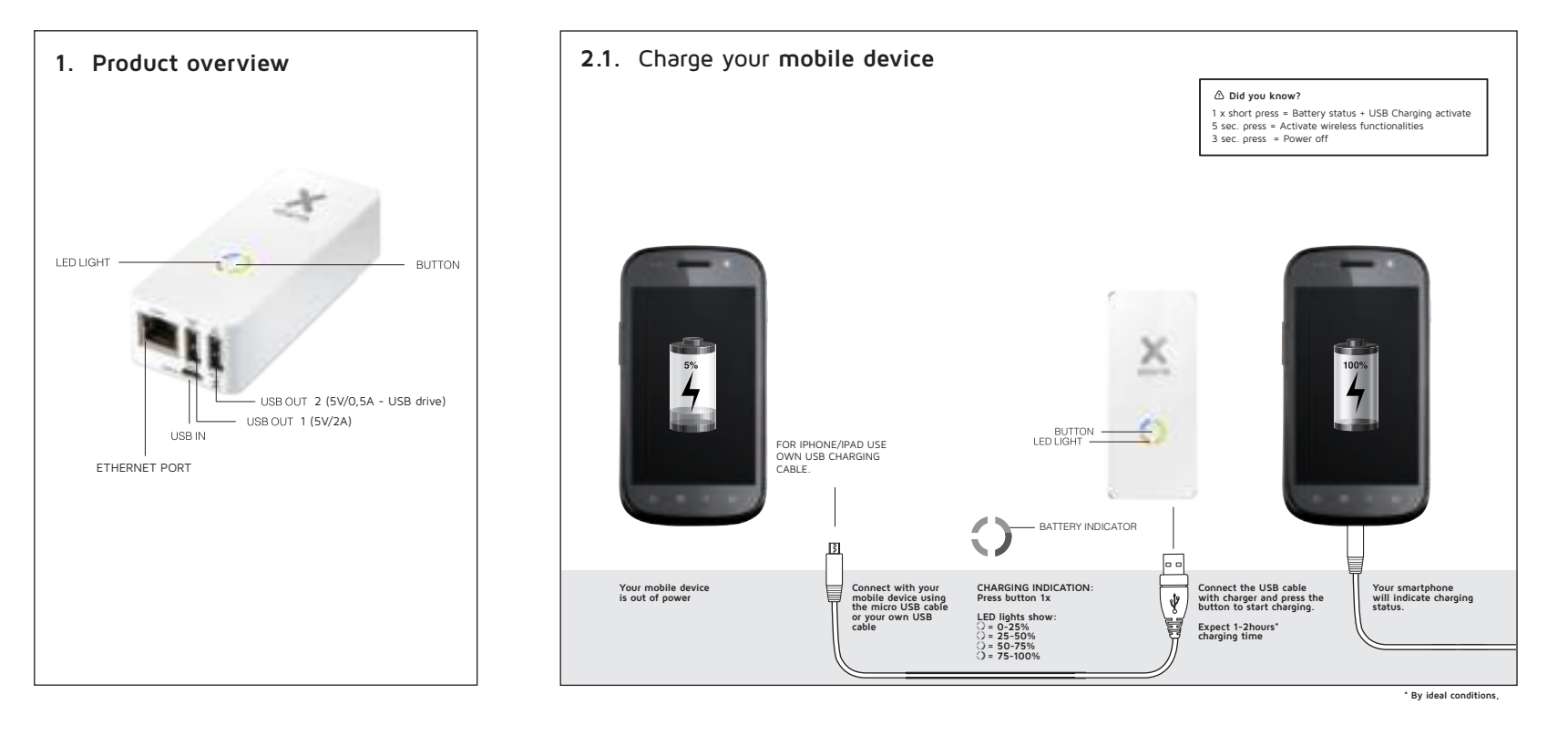

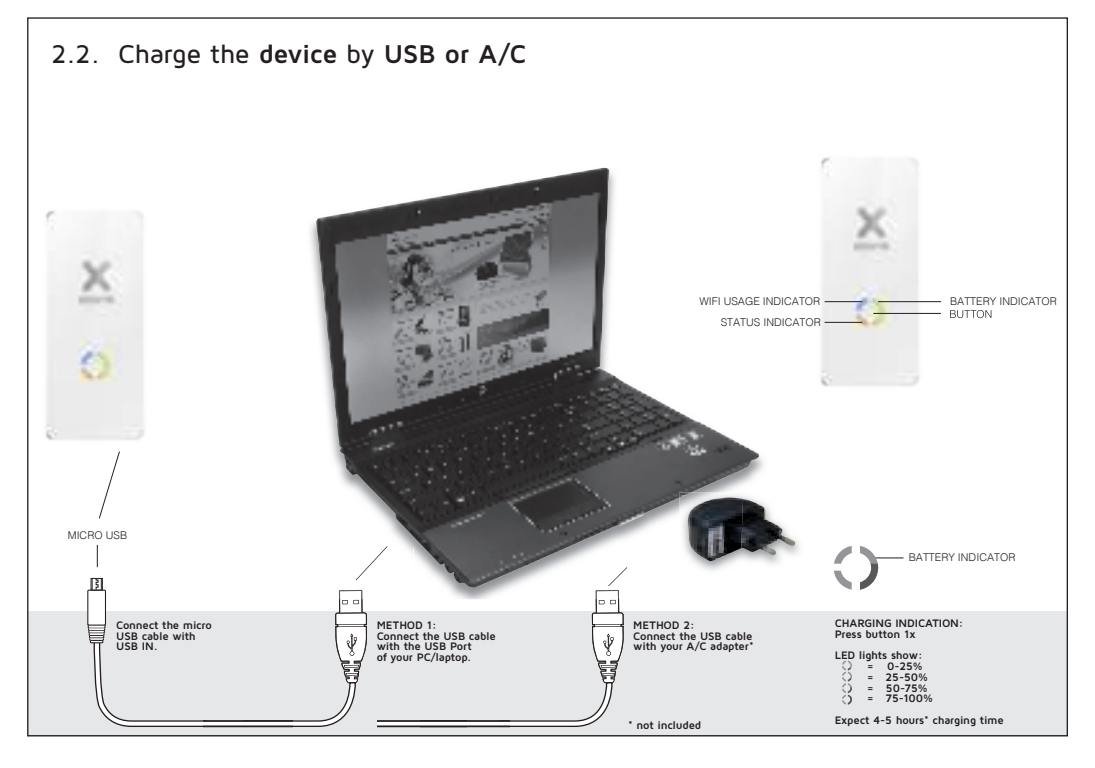

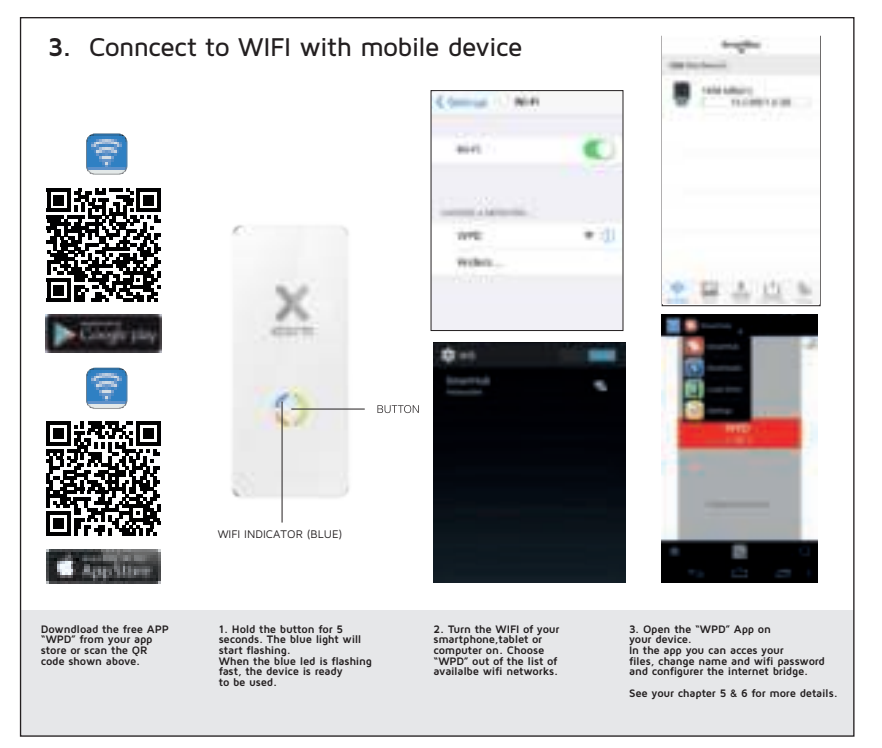

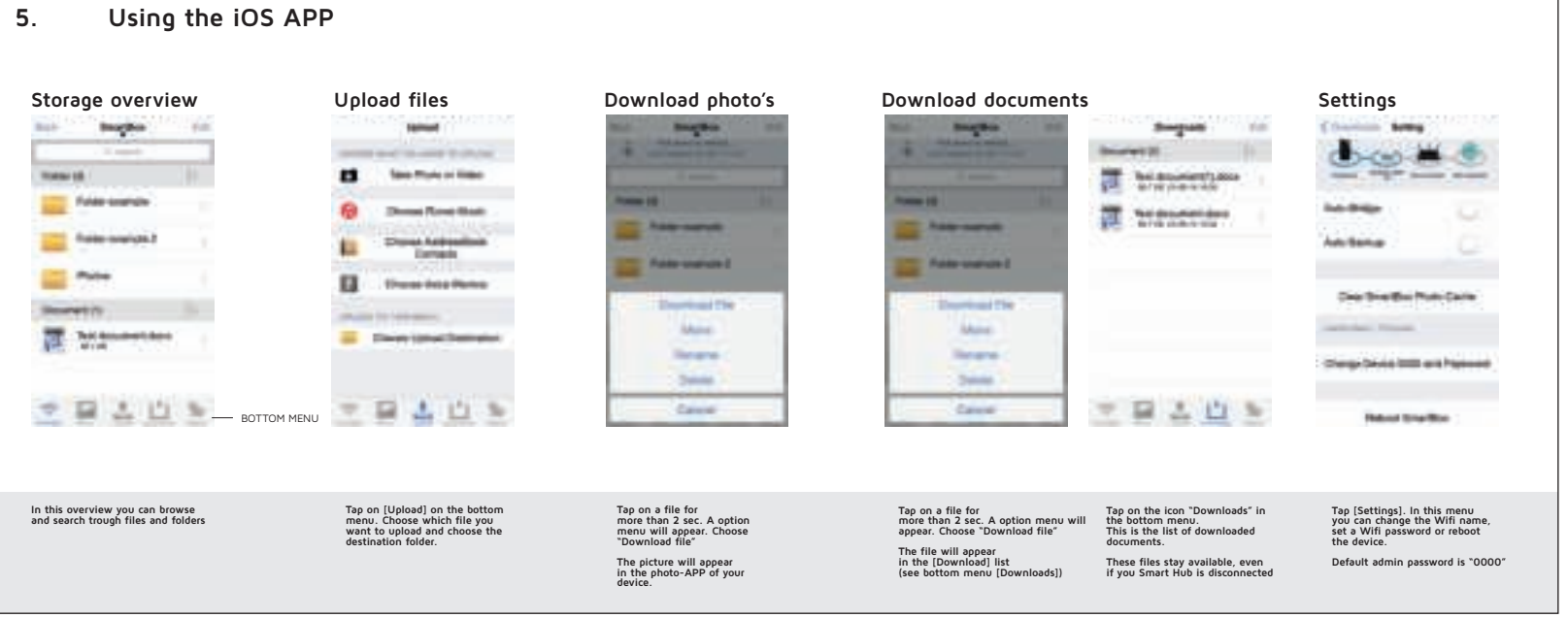

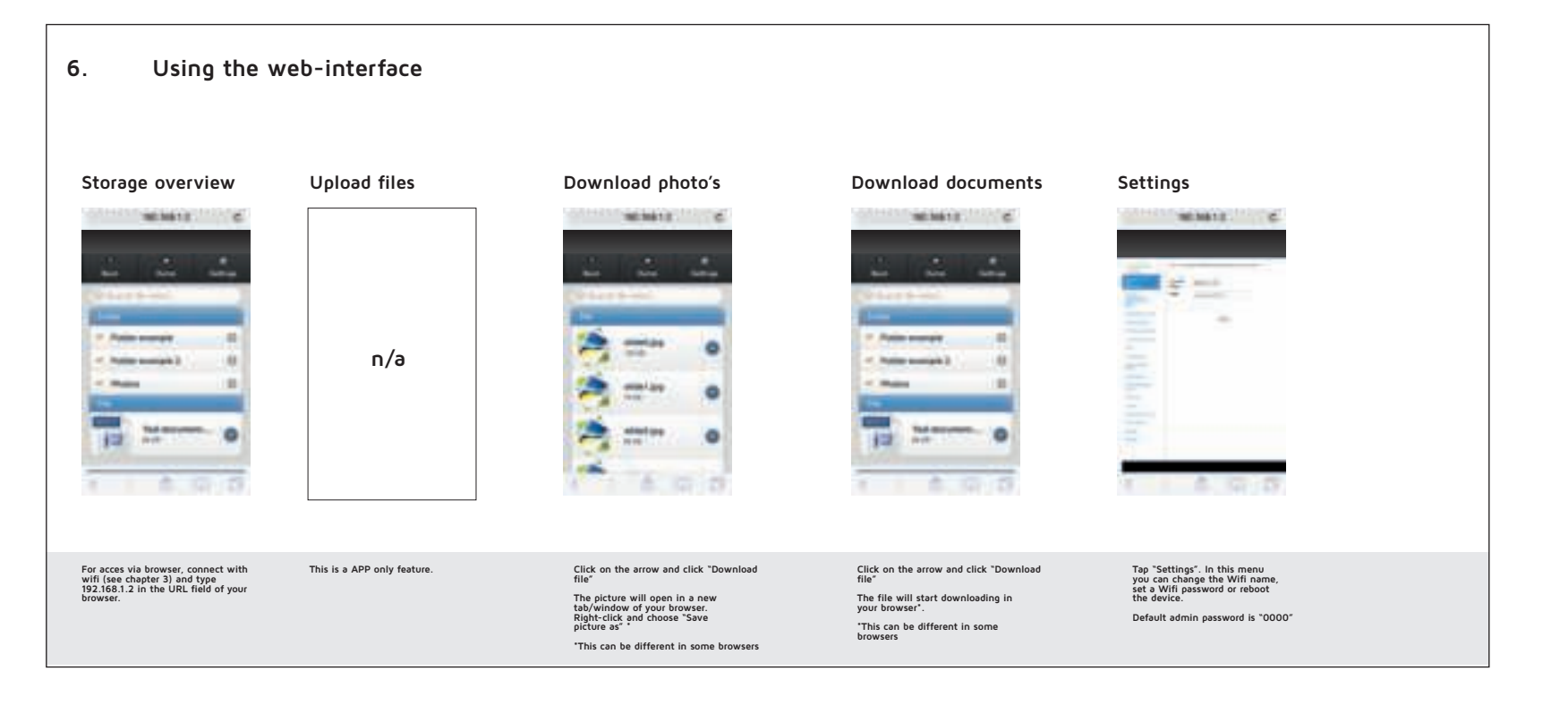

## Settings explanations

[Change SSID and Password] Here you can edit the displayed WiFi acces point name (SSID) and/or password

[Change authentication] This changes the Administrator Password

[Restart WPD] This restarts the app & SmartHub [Default] Restores app & SmartHub to factory defaults

[Upgrade Firmware] This upgrades the SmartHub firmware. Make sure the SmartHub is connected to the internet (Either by Wifi or LAN)

[Wifi Bridge] This lets you connect your SmartHub to an available Wifi Network, while your device is still connected to the SmartHub. Once enabled an connected, you can be connected to your SmartHub and another WiFi Access Point (with Internet Access), to be able to surf & store.

[Auto Wifi bridge] When you turn this option on, the SmartHub automatically connects to open or known WiFi networks

# Extra functions

Connect to the Internet using the SmartHub

You have two options for connecting the SmartHub to the Internet: a. Connect to an existing, internet enabled LAN Network. 1. Connect a LAN cable to your existing LAN network and the Ethernet-Port of the SmartHub 2.It will connect automatically. You can check the connection status by clicking the Wireless Bridge Icon

b.Connect the SmartHub to a secondary, internet enabled, WiFi Access Point 1. Check Settings [WiFi Bridge]

# Auto Backup

The Storage Menu automatically appears from the left when a device is connected. When it does not appear, swipe right from the app home screen.

In this menu you see three options In mis nieto you see niete options: formation of the smarthub ges from your android device and backs it up to storage media formaticate to the smarthub [Contacts] this backs up all your contact data in a contacts-file on your storage media connected to the Smarthub [ON/OFF] This turns automatic backup on or off

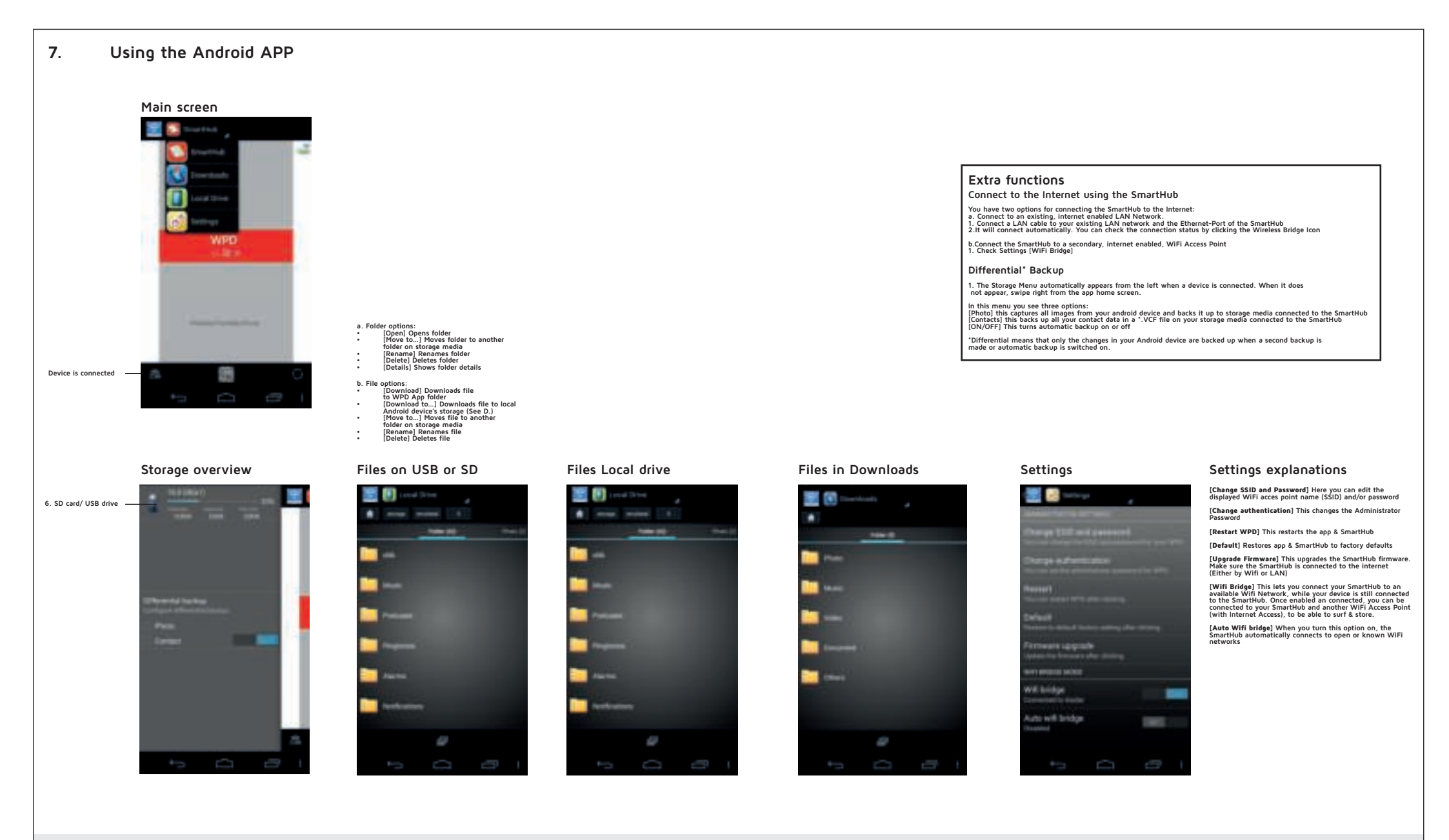

Accessing storage media (SD/USB)

- 1. Connect a storage device by either

- Connect a storage device by either
   Linserting an SD-Card
   Connecting a USB-Drive to port indicated "USB Drive"
   Copen the WPD App and connect to Smart Hub (See A.)
   The Storage Menu automatically appears from the left.
   Connect to Smart Storage indicator on the top-left of the screen
   Citick on Mass-Storage indicator on the top-left of the screen
   You can now explore your storage device's folders and files

Manage files on storage media (connected to the Smart Hub

Access your storage media (See first paragraph.)
 Long press folder/file
 Files/Folders can now be edited

Manage Android device local files

1. Select [Local Drive] from the drop-down menu 2. You can now explore your local Android device files and folders Edit files/folders by long pressing the file folder

#### Manage Downloaded files

- Select [Downloads] from the drop-down menu
   You can now explore your WPD app download folder on your Android device. Here you can find files downloaded to the Android device with the [Download] command under (D.)
   Bith files/folders by long pressing the file folder

### Settings

- 1.Select [Settings] from the drop-down menu 2. You will be asked for an Administrator password.
- 2. You will be asked for an Administrator passwo By Default this is 0000 3.0 m settings you can change following options (Change authentication) [Restart WPD] [Upgrade FirmWare] [Wiff Bridge] [Auto Wiff Bridge]